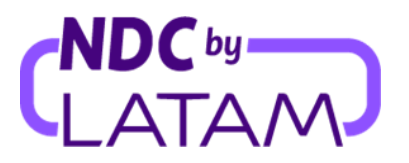

## Step by step to access the sales report on the NDC by LATAM Portal

The profiles that allow managing reports are: Supervisor, Issuing Agent and Financial Agent

For more information on each profile, <u>Click here</u>.

1. Sign in with your"Email" Is"Password" and then click"Login"

|   | AIRLINES                                     | NDC PORTAL       |
|---|----------------------------------------------|------------------|
| _ | <b>Log in</b><br>Enter your account details. |                  |
| 1 | Email<br>xpndcagency+br1@gmail.com           | m                |
| 2 | Password                                     |                  |
|   | <u>Did you forge</u>                         | t your password? |
| 3 | Log in                                       |                  |

2. You will also need to enter the verification code (2FA) that you will receive by phone or email. After typing, click**"Send code"** 

| LATAM<br>AIRLINES                      | NDC PORTAL         |  |  |  |  |  |  |  |  |
|----------------------------------------|--------------------|--|--|--|--|--|--|--|--|
| Enter the verification code            |                    |  |  |  |  |  |  |  |  |
| 6-digit code that will be valid for th | ne next 5 minutes. |  |  |  |  |  |  |  |  |
|                                        |                    |  |  |  |  |  |  |  |  |
|                                        |                    |  |  |  |  |  |  |  |  |
| Send code                              |                    |  |  |  |  |  |  |  |  |

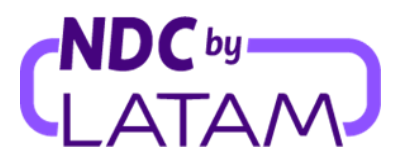

- **3.** Select the "**Purchases**" option, the list of orders issued will be displayed on this page, with filter options for a better view below, following the available options.
  - Issue date Filter to view issues from a specific period
  - **Show by**: My tickets issued or All tickets Filter to view all orders/bookings issued on this IATA, or just its issues

It is also possible to sort by the arrows next to Date of issue/Date of flight the most recent or oldest Orders/Reservations (or vice versa)

**4-** And to access the emissions file/report, click on the right side at the top and click on the "Download report" option:

| AIRLINE      | NDC<br>s PORTA      | L Orde                 | ers Ma | nage your trips \vee | Help Center     |               | Fli                     | ght status 🛛 😑 IATA: | BD              |
|--------------|---------------------|------------------------|--------|----------------------|-----------------|---------------|-------------------------|----------------------|-----------------|
| Mana         | ageme               | ent of iss             | ued    | orders               |                 |               |                         |                      | Download report |
| 7-10110      | agen in             |                        | ucu    |                      | ۶               | ¢             |                         | <u> </u>             |                 |
| C Order numb | er, passenger's las | it name, PNR, IAIA ——— |        | dd/mm/yy             | rom             | dd/mm/yy      | Ë                       | All orders           | ^ 🤇             |
|              |                     |                        |        |                      |                 |               |                         | My orders issued     | _               |
|              |                     |                        |        |                      | л               | л             |                         | All orders           | ar filters      |
|              | IATA 🛧              | Order number           | Status | PNR                  | Date of issue ↓ | Flight date 🛧 | Origin -<br>Destination | Passengers           | Actions         |
| ~            | € 10961005          | LA0451554ESNH          | Paid   | CRUONW               | 08/17/23        | 09/28/23      | SCL-GRU                 | DEMARTINEZ           | :               |
| ~            | € 10961005          | LA0454956KOEM          | Paid   | MLFBWQ               | 08/17/23        | 09/28/23      | SCL-GRU                 | DEMARTINEZ           | :               |
| ~            | <b>e</b> 10961005   | LA0452353CKWZ          | Paid   | EXGMFC               | 08/17/23        | 09/28/23      | SCL-GRU                 | DEMARTINEZ           | :               |

4. An Excel file with information related to the order will be downloaded:

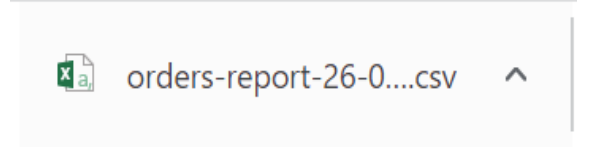

Report download process complete!